# XTOOL | Apparel Printer

# Guida rapida

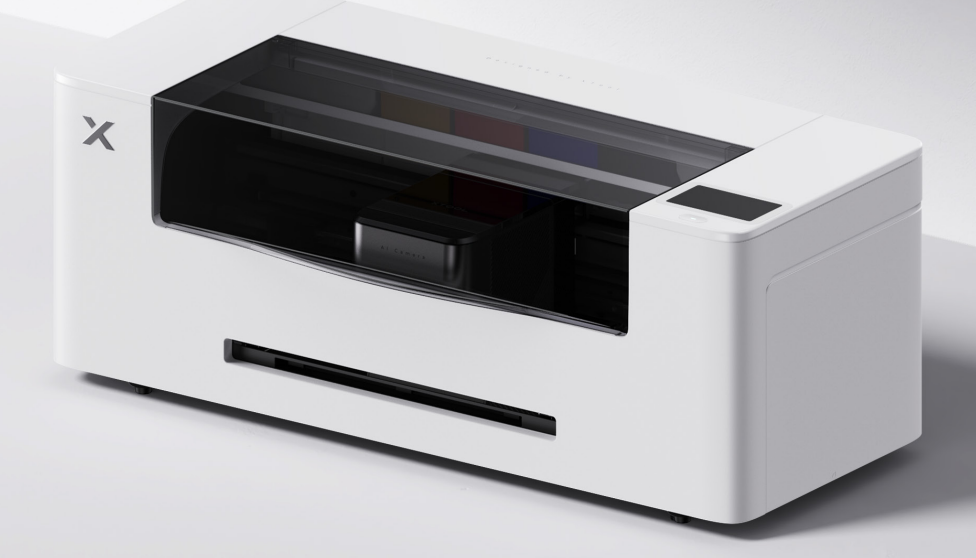

# Contenuti

| Elenco degli articoli                  | 01 |
|----------------------------------------|----|
| Presentazione di xTool Apparel Printer | 02 |
| Preparativi                            | 03 |
| Uso di xTool Apparel Printer           | 13 |
| Descrizione dell'indicatore            | 15 |

\* Traduzione delle istruzioni originali

#### Elenco degli articoli

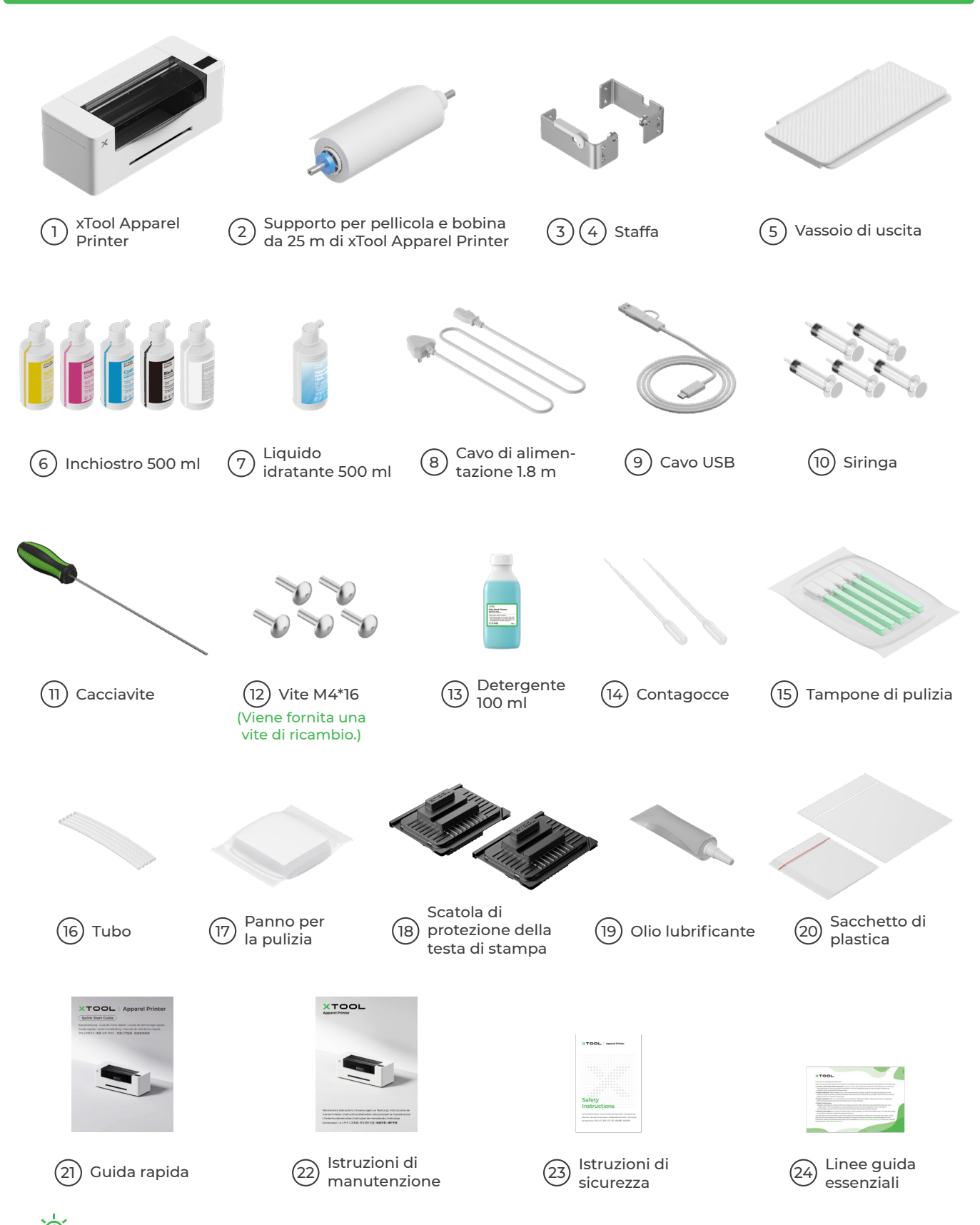

🖞 Il cavo di alimentazione può variare a seconda dei kit. L'illustrazione è solo un riferimento.

#### Presentazione di xTool Apparel Printer

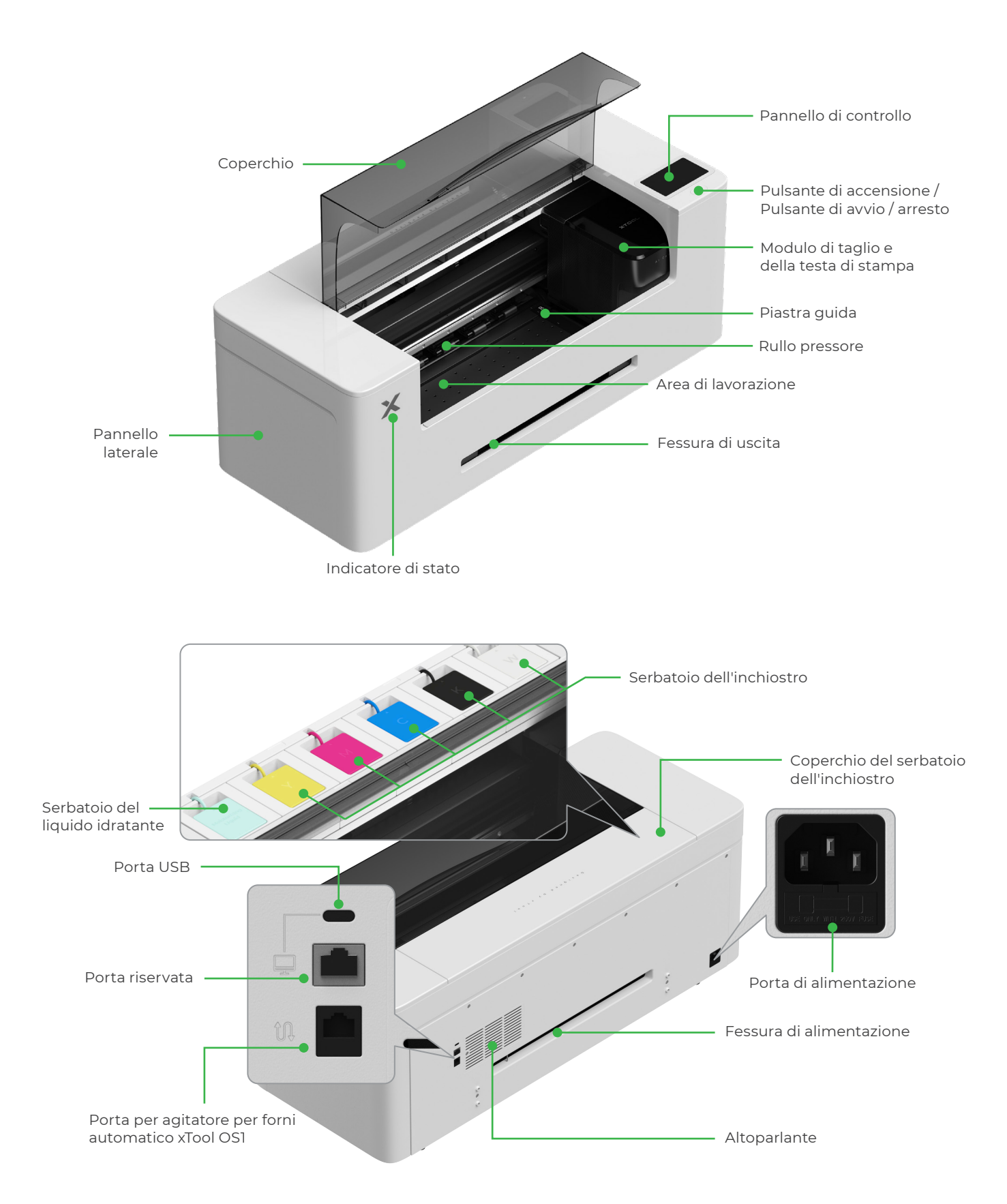

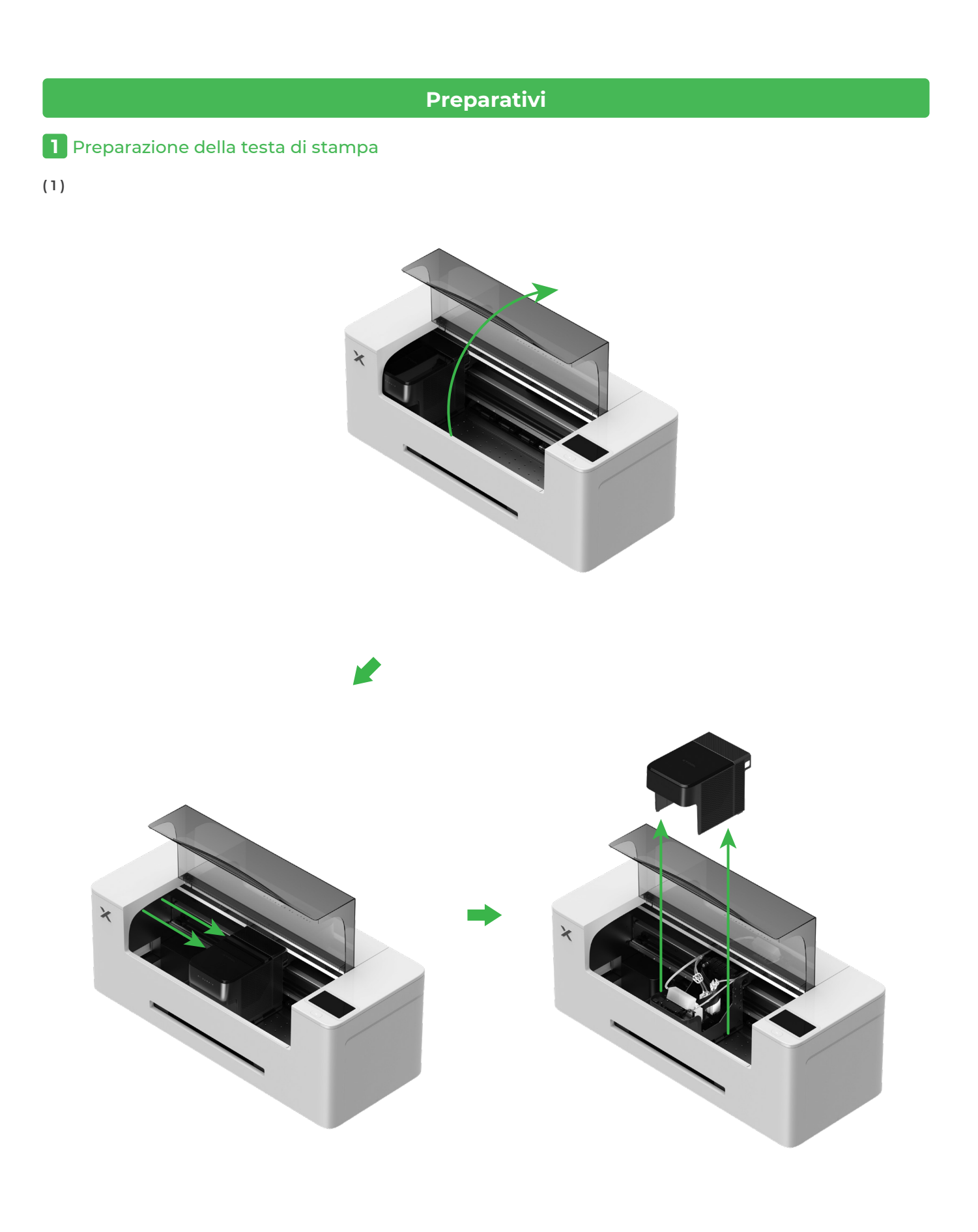

#### (2) Sposta la testa di stampa verso destra

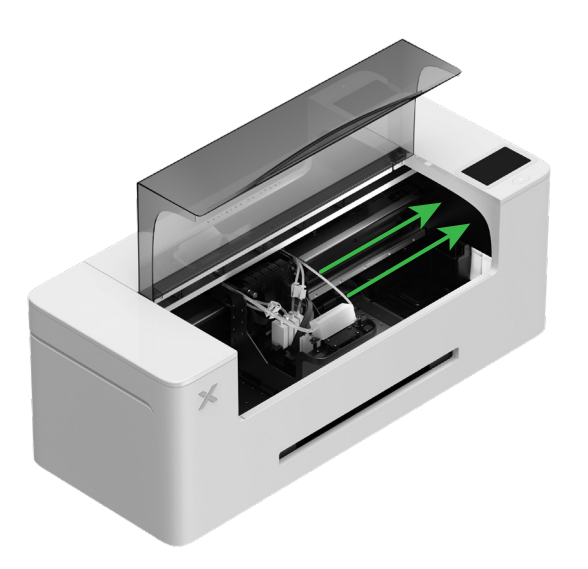

(3) Alzare l'interruttore del rullo pressore per aprirlo

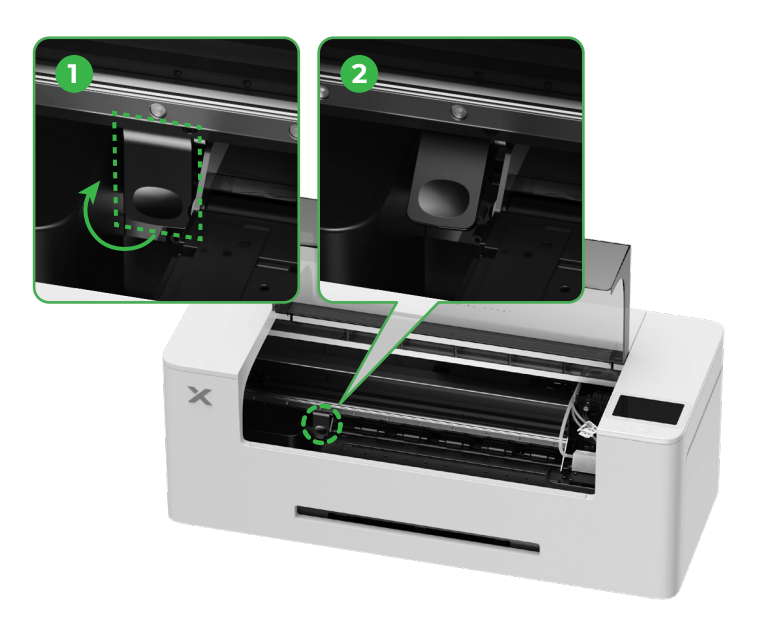

2 Installazione del supporto e della bobina di pellicola di xTool Apparel Printer

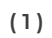

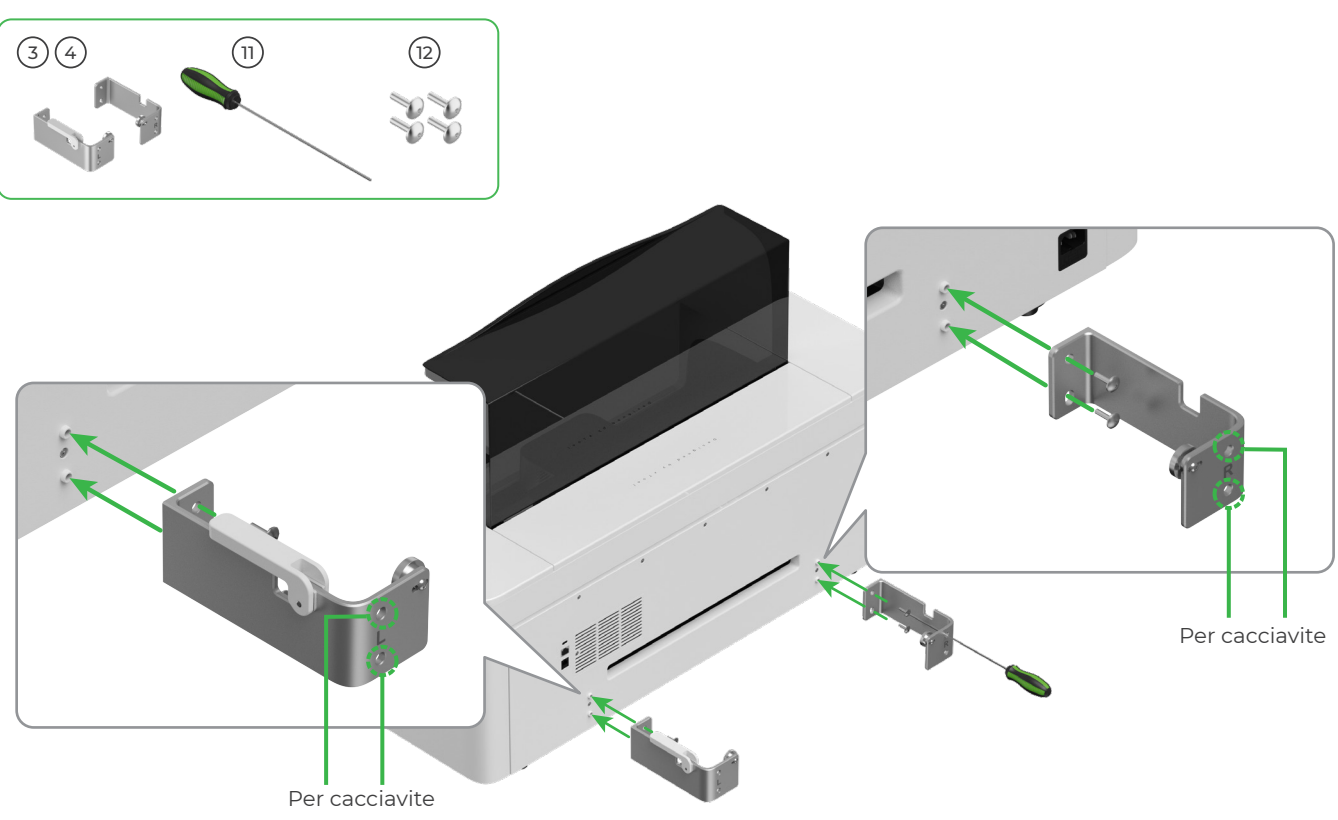

(2)

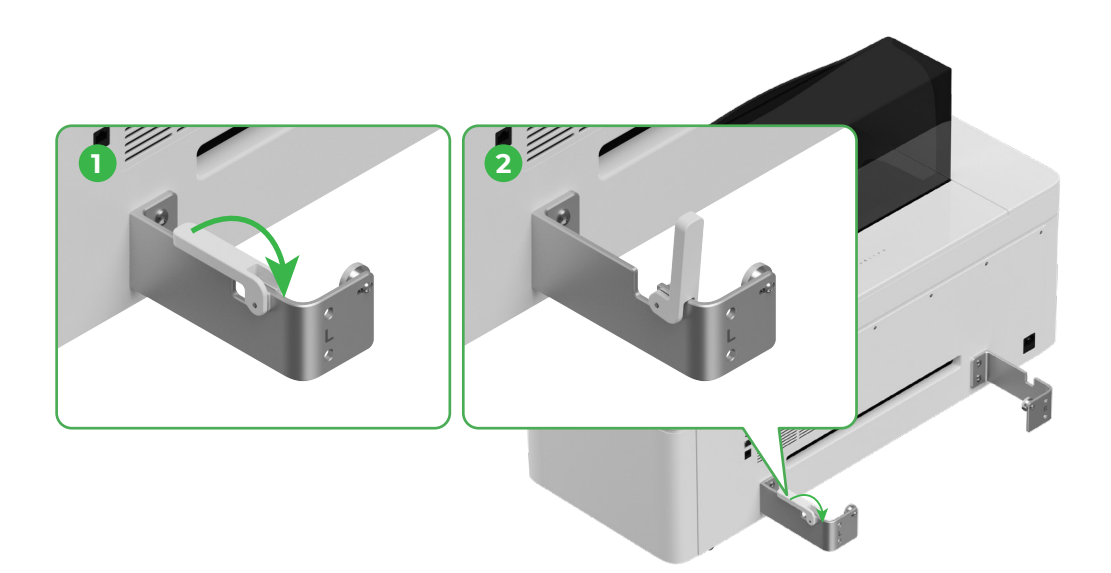

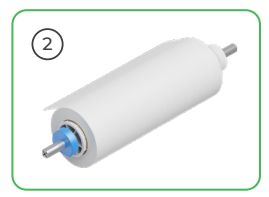

Prestare attenzione alle mani durante il posizionamento del supporto.

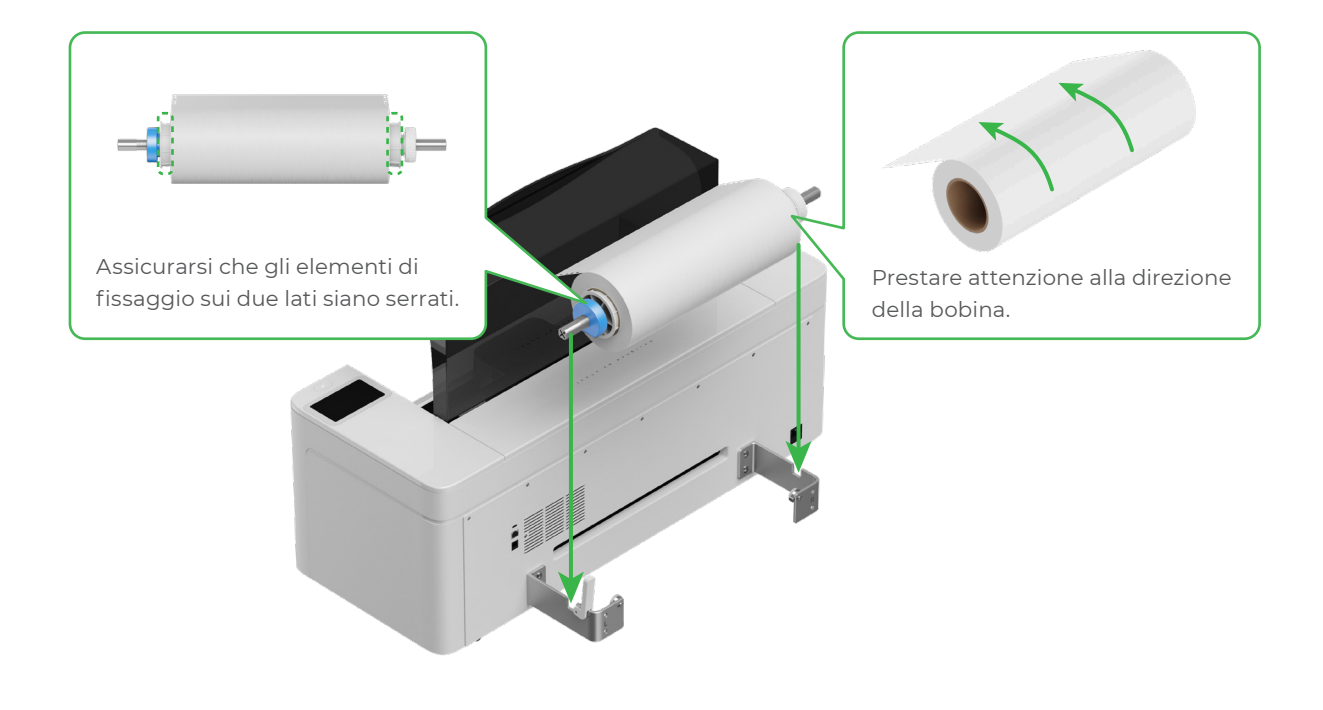

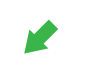

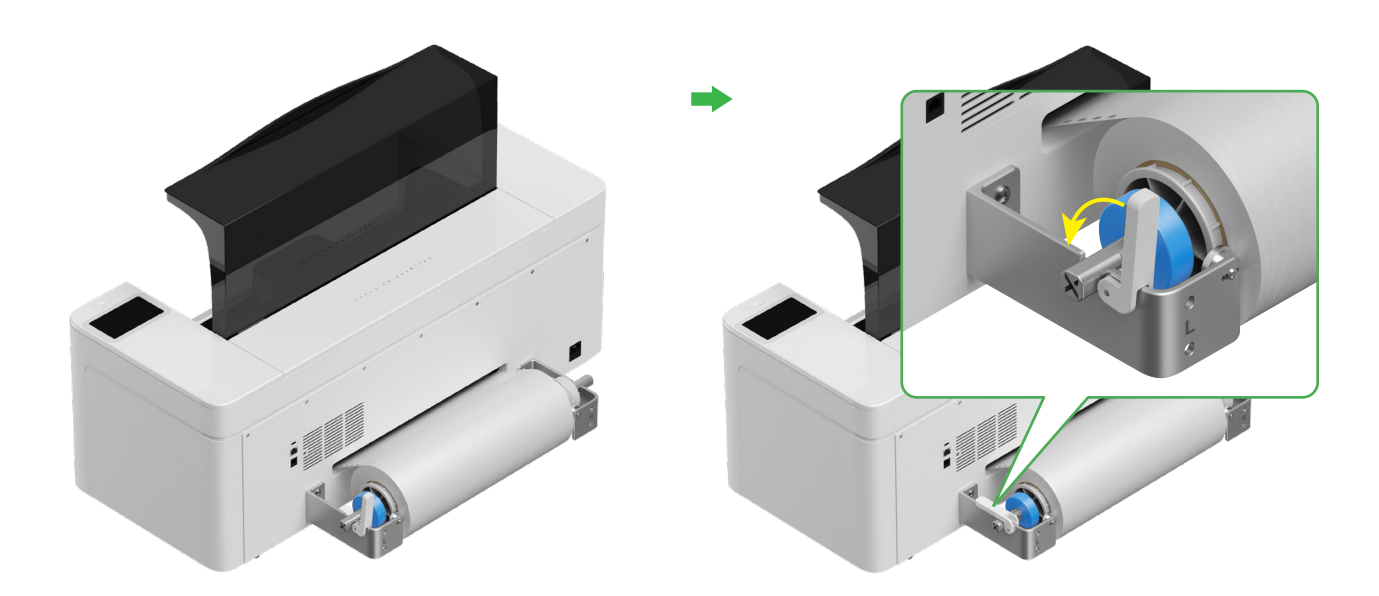

#### **3** Inserimento della pellicola di xTool Apparel Printer nella stampante

Assicurarsi di rimuovere l'adesivo dalla bobina prima di inserire la pellicola.

Inserire la pellicola nella stampante tramite la fessura di alimentazione.

 $\bigcirc$ 

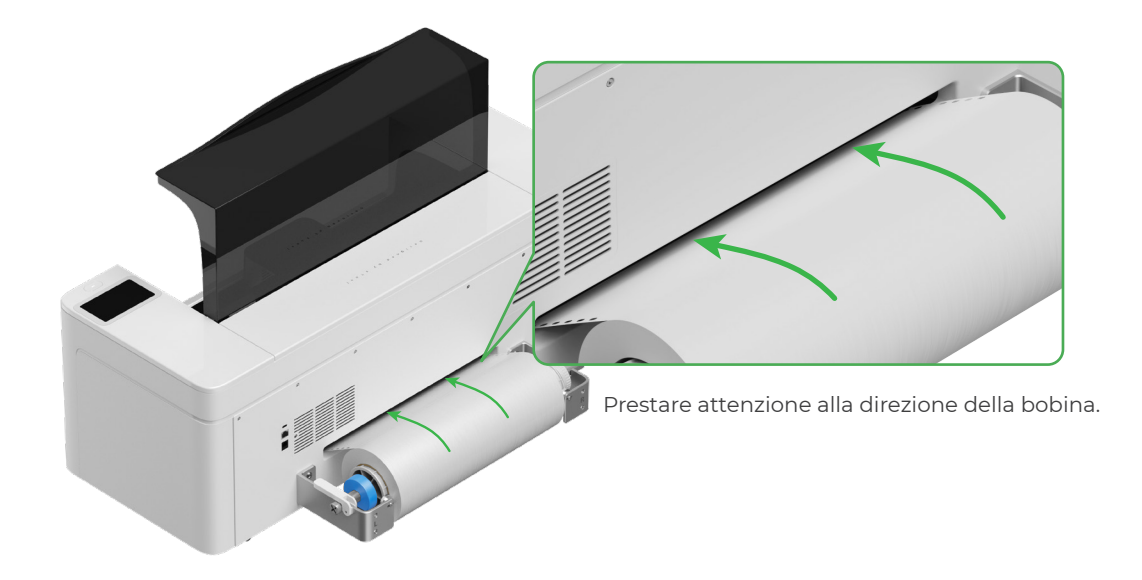

Assicurarsi che la pellicola copra la posizione iniziale dell'area di lavorazione e sia in linea con la linea di marcatura bianca a destra.

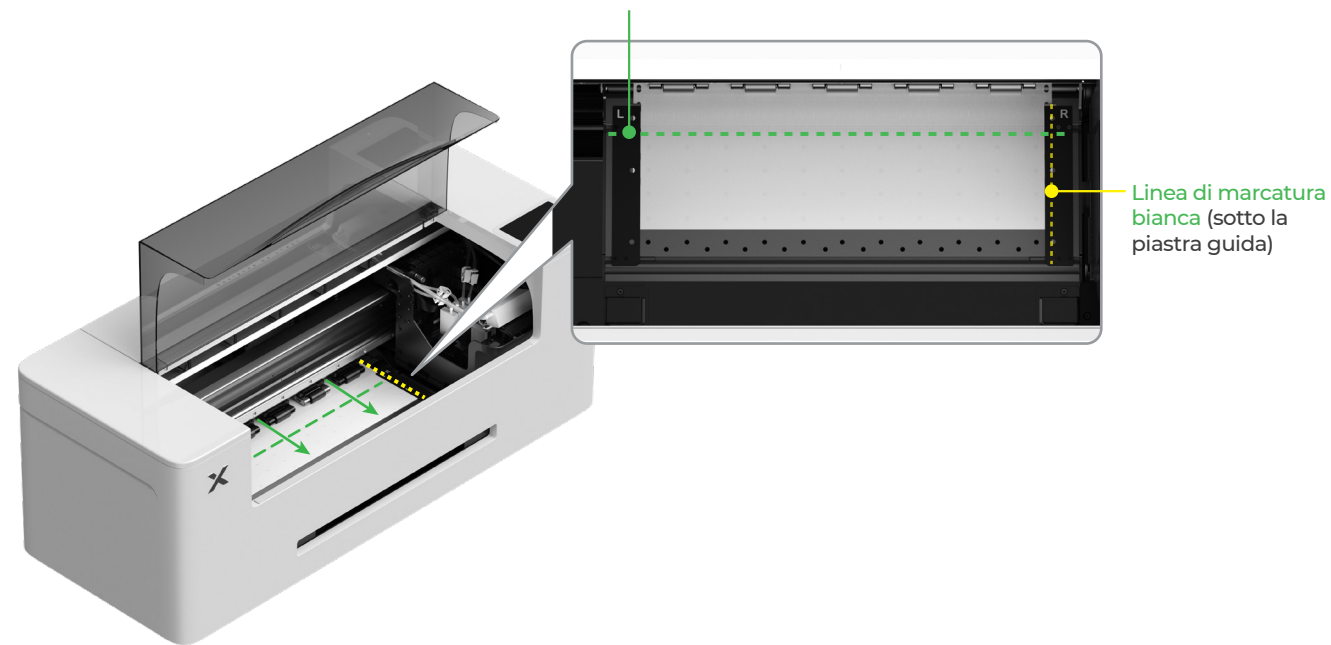

#### Linea di inizio dell'area di lavorazione

Spostare le piastre guida su entrambi i lati per coprire la pellicola.

<u>کْ</u>

Spostare i bordi di entrambi i lati della pellicola verso il centro dei fori della piastra guida. Tenere presente che la distanza tra la piastra guida e la pellicola deve essere adeguata, né troppo ridotta né troppo ampia, altrimenti potrebbe causare problemi come l'ingrossamento della pellicola.

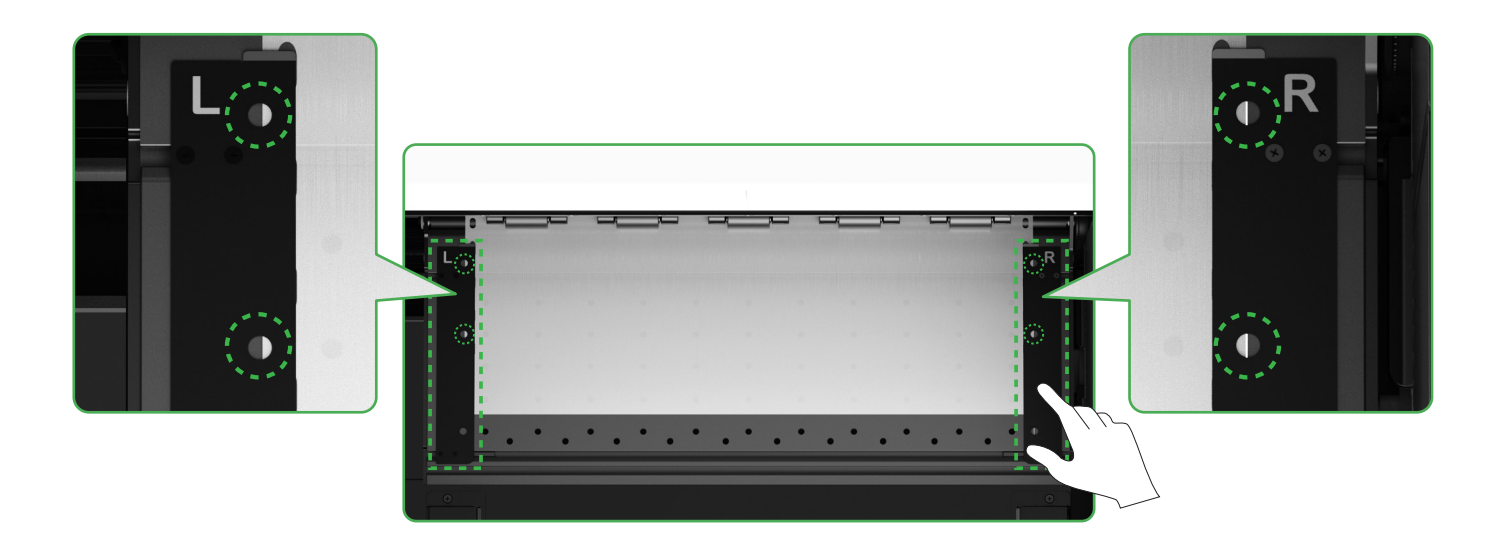

Abbassare l'interruttore del rullo pressore.

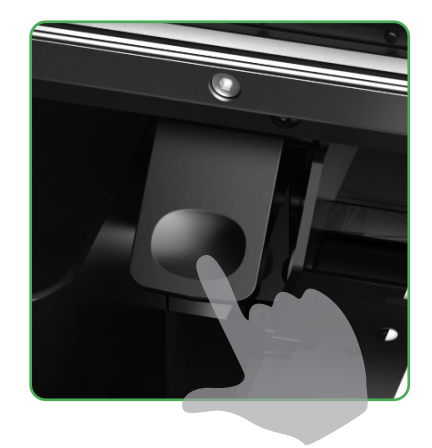

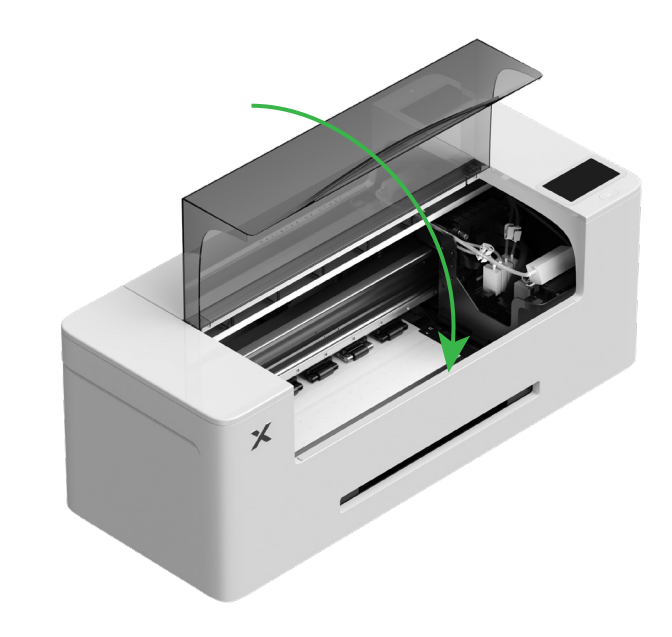

#### 4 Riempimento con liquido idratante e inchiostro

(1) Riempire il serbatoio del liquido idratante con liquido idratante.

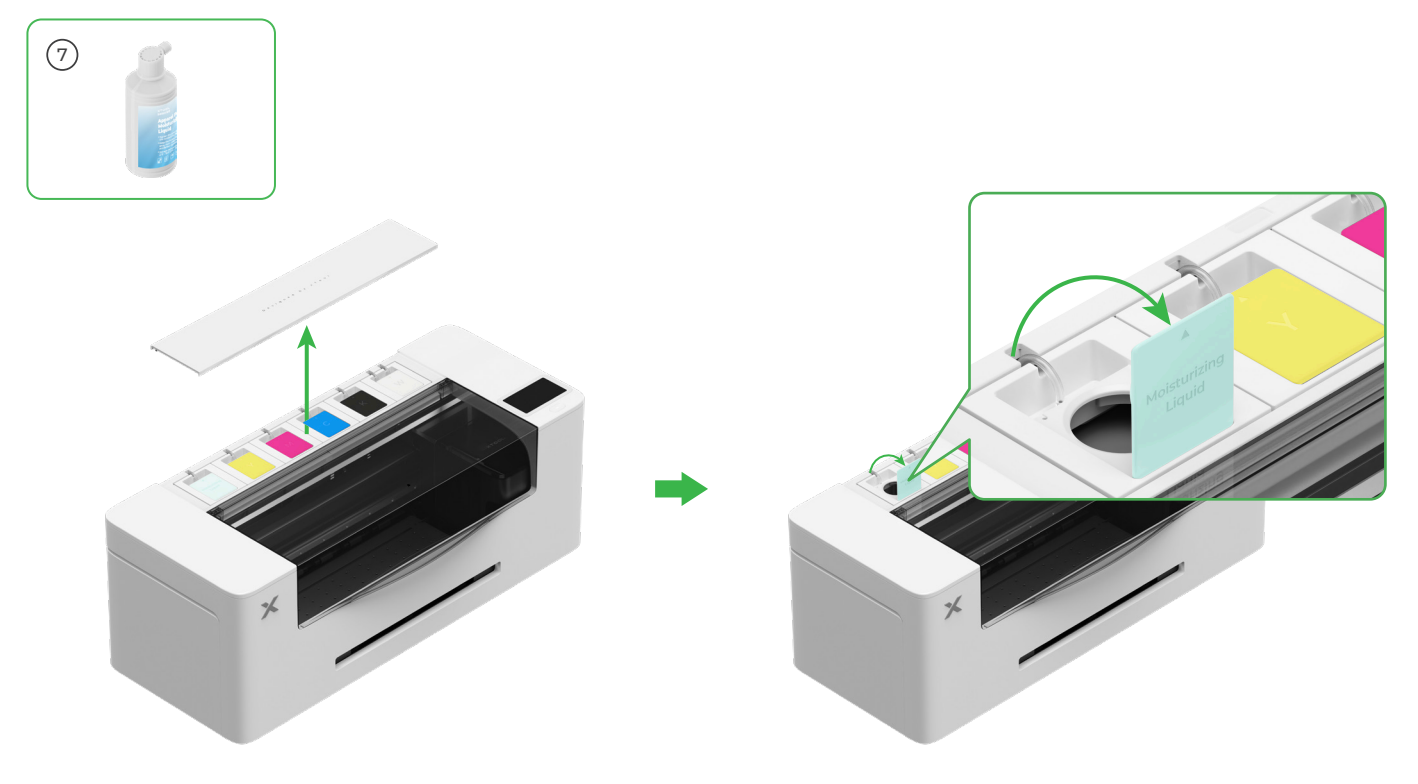

- Riempire il serbatoio del liquido idratante con liquido idratante. Fare attenzione a non riempire eccessivamente il serbatoio (capacità massima: 1.000 ml).
- Conservare una quantità sufficiente di liquido idratante per la manutenzione regolare.

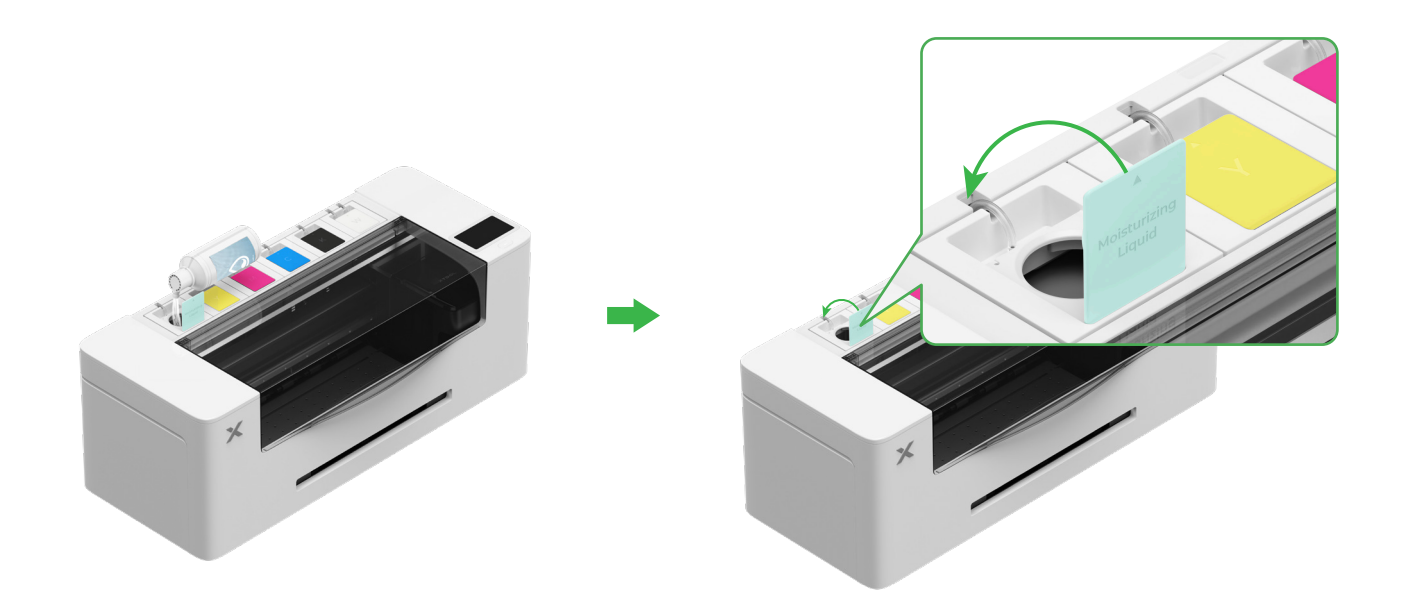

#### (2) Riempire il serbatoio dell'inchiostro con inchiostro.

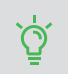

Si consiglia di prestare attenzione durante l'operazione per evitare che l'inchiostro macchi i vestiti, poiché potrebbe lasciare macchie difficili da rimuovere.

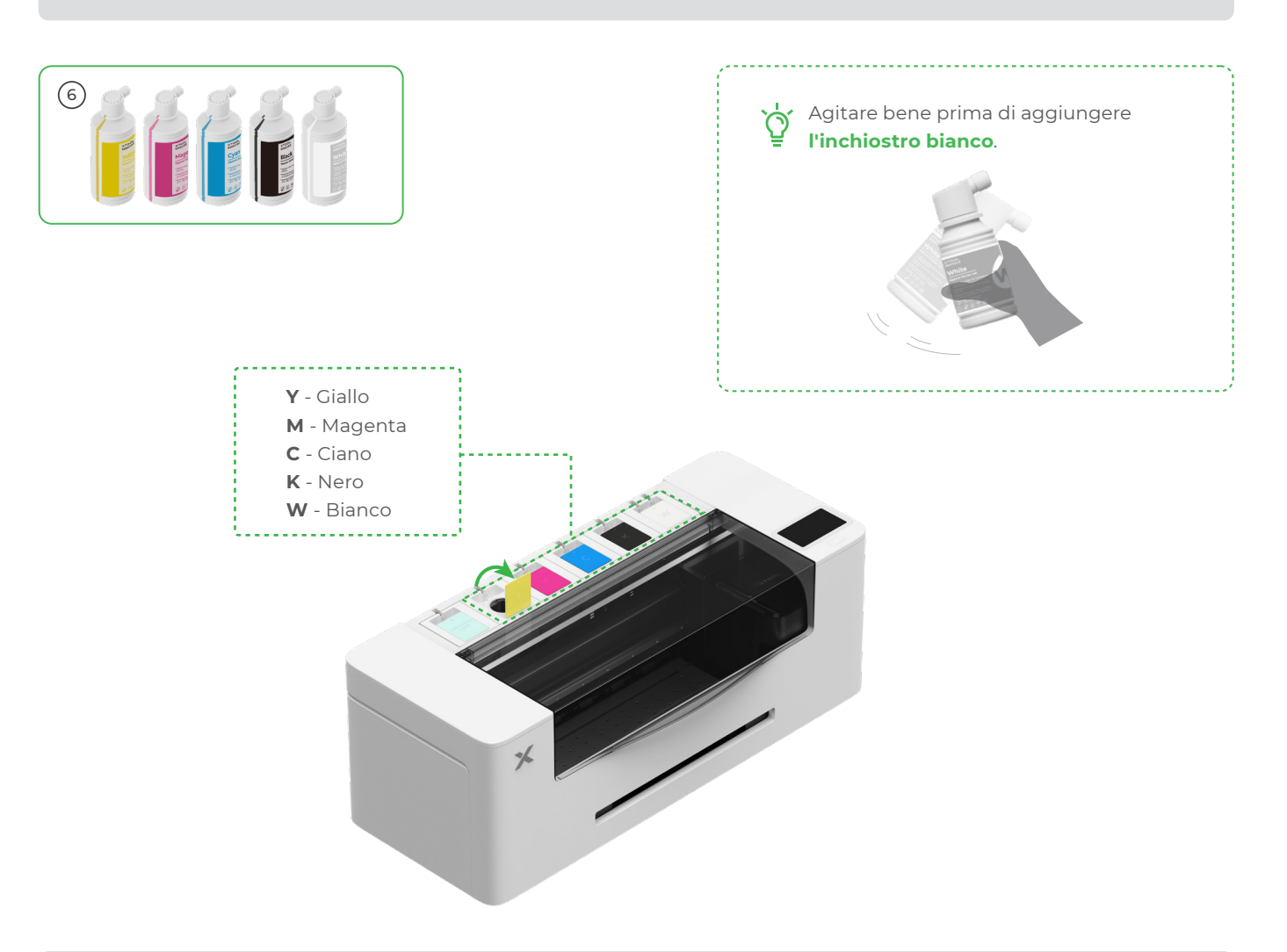

Dopo aver aggiunto l'inchiostro, prestare attenzione quando si riaprono i serbatoi, poiché l'inchiostro potrebbe ) ) schizzare all'interno del dispositivo.

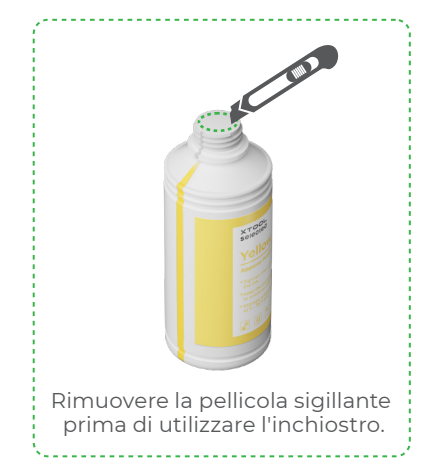

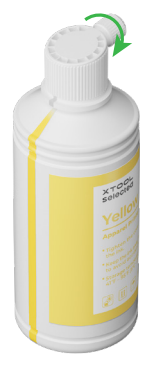

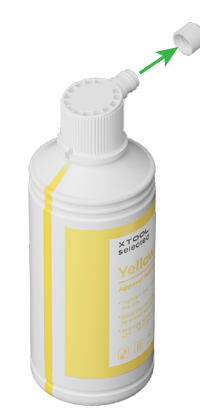

Riempire i serbatoi dell'inchiostro con l'inchiostro corrispondente al colore del coperchio del serbatoio.

Serbatoio dell'inchiostro a colori: 500 ml Serbatoio dell'inchiostro bianco: 1.000 ml

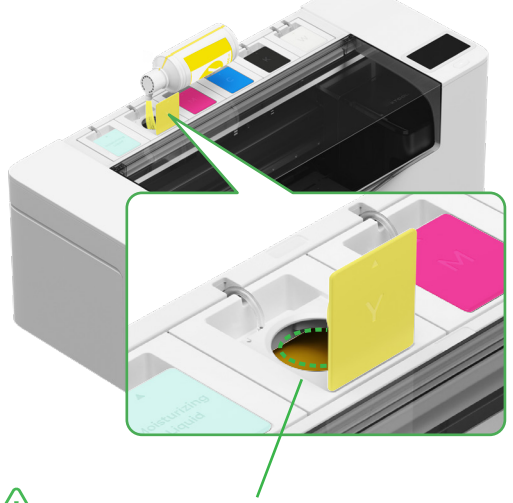

Nota: non riempire i serbatoi dell'inchiostro oltre il bordo del serbatoio stesso.

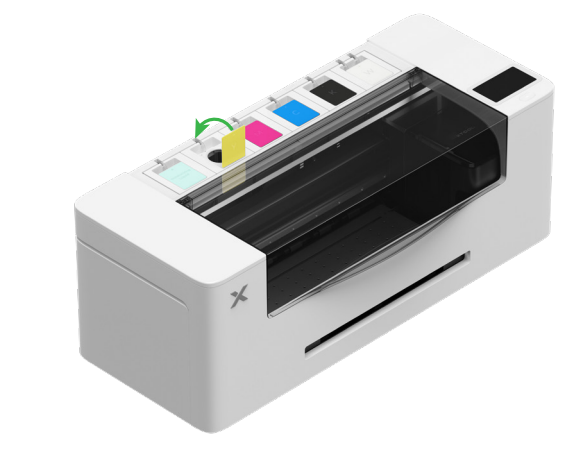

Ripetere i passaggi sopra per riempire gli altri quattro colori di inchiostro.

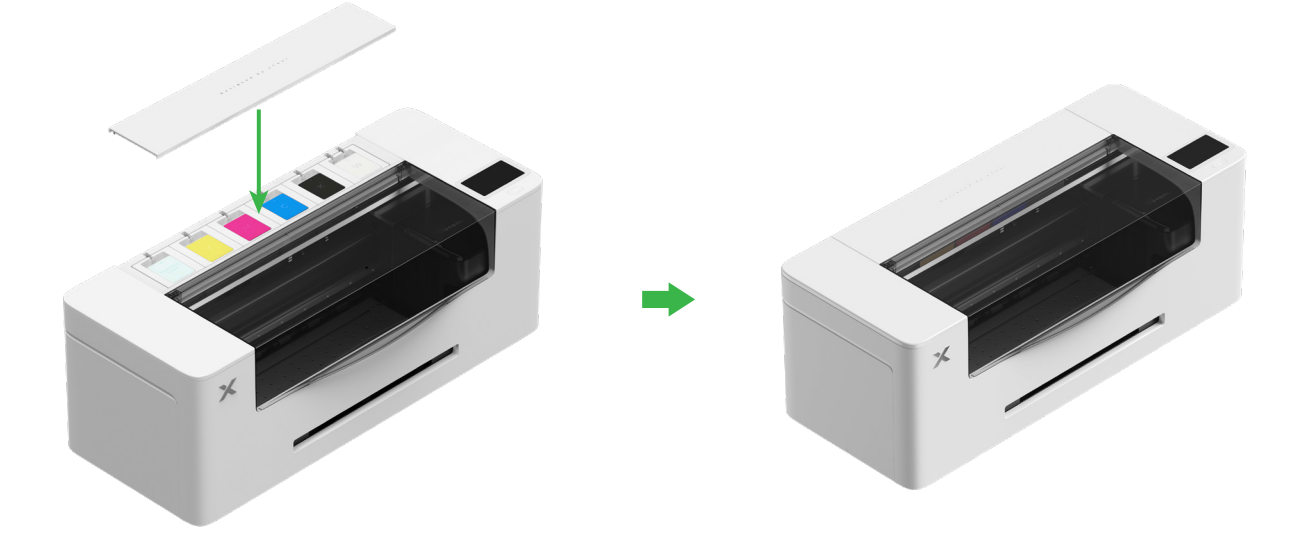

### 5 Installazione del vassoio di uscita

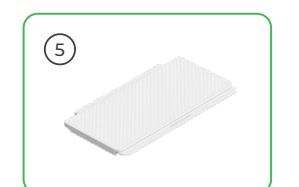

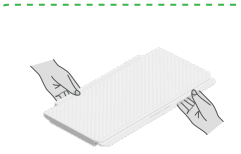

Quando si utilizza la stampante, non è necessario aprire i due supporti sotto il vassoio di uscita.

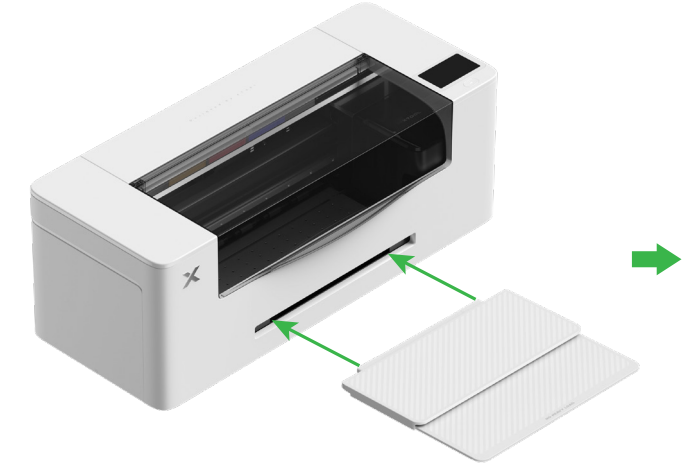

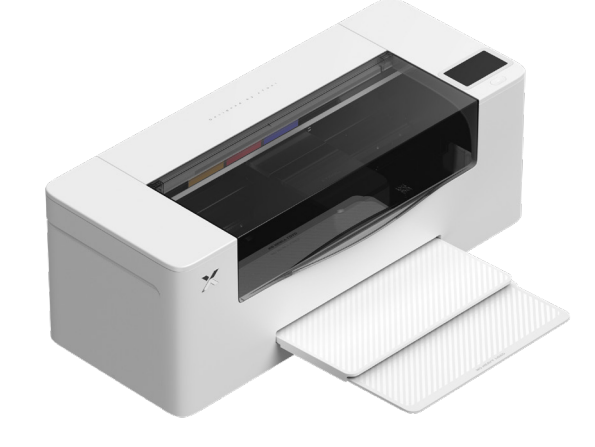

#### 6 Collegamento all'alimentazione e configurazione

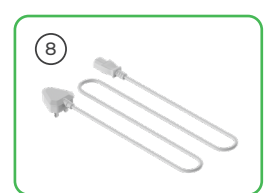

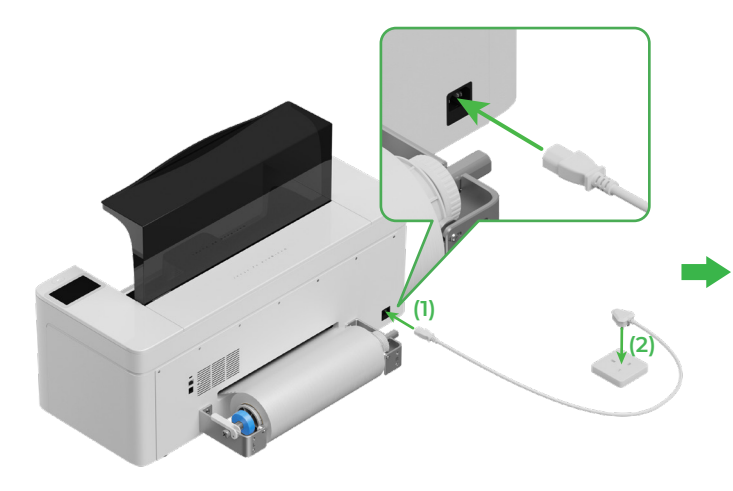

Per garantire il corretto funzionamento e la manutenzione del dispositivo, mantenerlo collegato all'alimentazione.

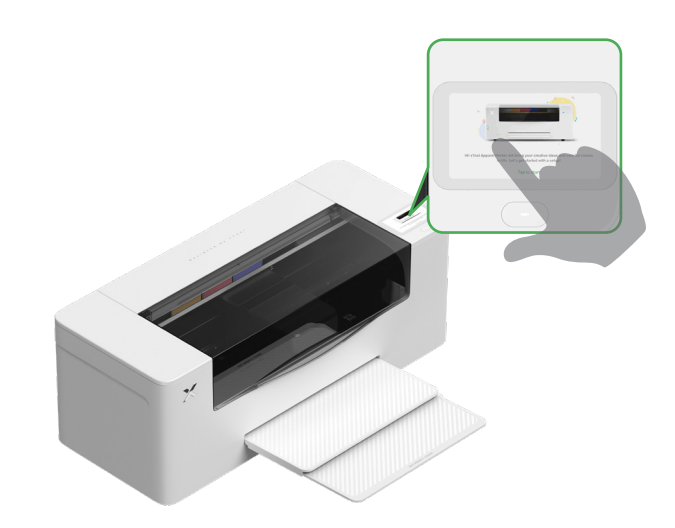

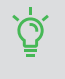

Completare la guida per principianti sulla stampante prima di collegare la stampante a un computer e utilizzare il software.

## Uso di xTool Apparel Printer

#### Download del software xTool

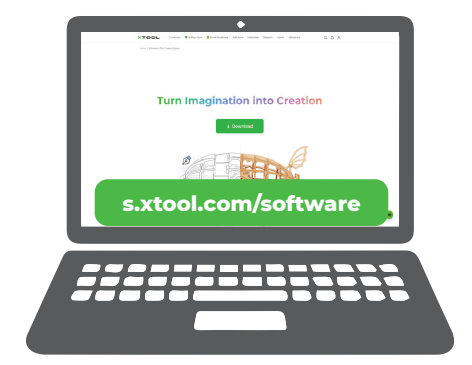

Visitare **s.xtool.com/software** per scaricare il software xTool.

### 2 Collegamento di xTool Apparel Printer al computer

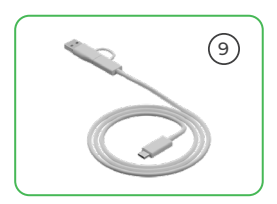

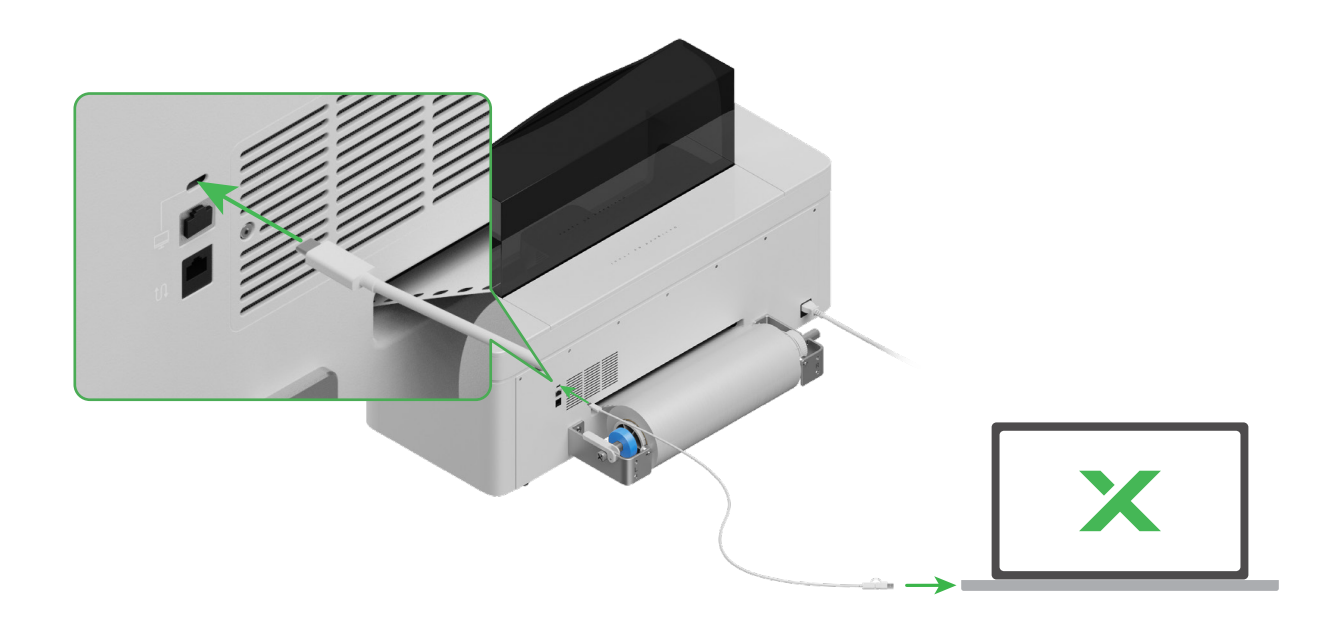

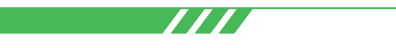

Per dettagli su come trattare i materiali utilizzando xTool Apparel Printer e il software, scansiona il codice QR o visita **support.xtool.com/article/1783**.

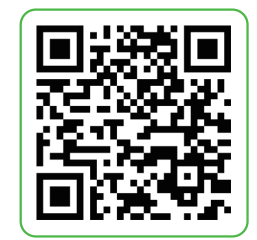

## Descrizione dell'indicatore

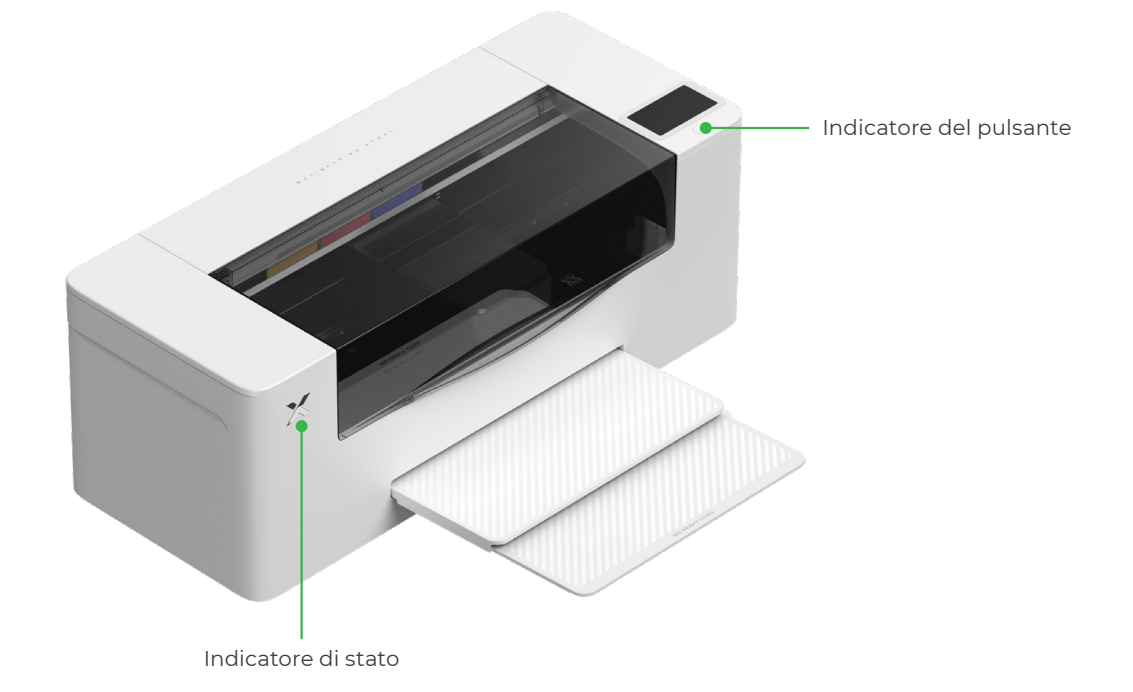

| Indicatore del pulsante | Indicatore di stato       | Altoparlante         | Stato del dispositivo                 |
|-------------------------|---------------------------|----------------------|---------------------------------------|
| Bianco fisso            | Bianco fisso              | /                    | Inattivo                              |
| Spento                  | Spento                    | /                    | Standby                               |
| Bianco fisso            | Verde fisso               | /                    | Stampa in corso                       |
| Bianco fisso            | Verde fisso               | Suono una sola volta | Stampa in pausa                       |
| Bianco fisso            | Viola lampeggiante lento  | Suono una sola volta | Aggiornamento del firmware            |
| Bianco fisso            | Viola lampeggiante lento  | Suono una sola volta | Calibrazione della testa di<br>stampa |
| Bianco fisso            | Viola lampeggiante lento  | Suono una sola volta | Pulizia della testa di stampa         |
| Bianco fisso            | Rosso lampeggiante rapido | Suono una sola volta | Si è verificata un'anomalia           |